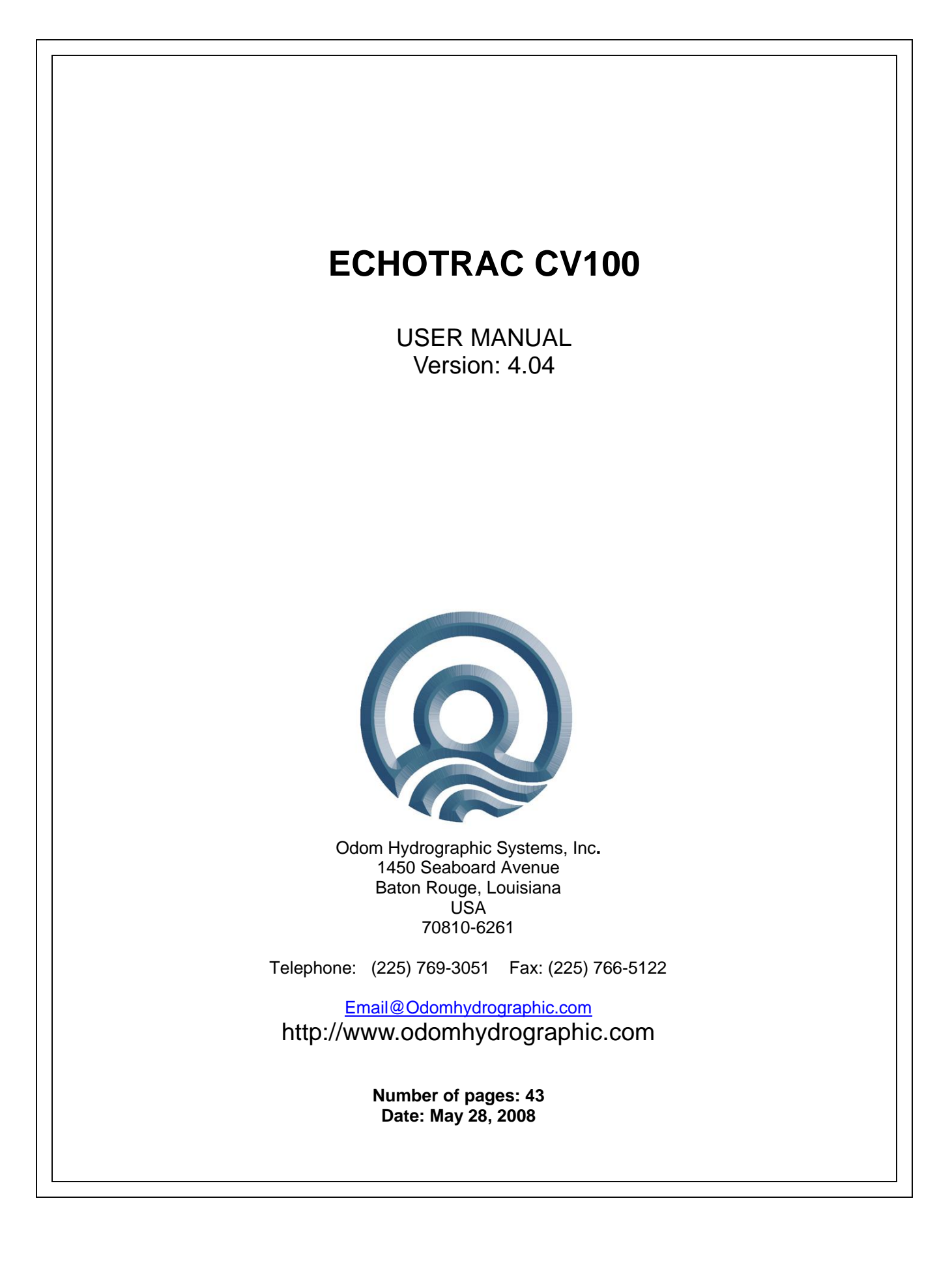

#### **Revision History**

| Version | Date       | Author        | Remarks                                                                                                    |
|---------|------------|---------------|----------------------------------------------------------------------------------------------------|
| 3.28    | 12-12-2006 | S. Apsey      | Initial version - Draft                                                                                                    |
| 3.28    | 01-10-2007 | P. Oostenrijk | Updated for release                                                                                                    |
| 3.29    | 05-22-2007 | P. Oostenrijk | Added description for Missed Returns on Setup tab.                                                                                 |
|         |            |               | Minor change in Grey Shades description. Updated COM port's                                                                        |
|         |            |               | baudrate options to include 38400.                                                                                                 |
|         |            |               | Removed chapter Overview Parameters and Settings. This is                                                                          |
|         |            |               | now refers to the Technical Specification Ethernet Interface                                                                       |
|         |            |               | document.                                                                                                    |
| 4.00    | 02-19-2008 | P. Oostenrijk | Updated Odom Title and Logo on cover page.                                                                                         |
|         |            |               | Updated Header and Footer according to new template.                                                                               |
|         |            |               | Updated the introduction section and listed major changes.                                                                         |
|         |            |               | Inserted screen capture of new dialog for selecting a sounders                                                                     |
|         |            |               | on the network.                                                                                                    |
|         |            |               | Added Channel signal types and Bandwidth on System Tab.                                                                            |
|         |            |               | Update the NMEA serial output string formats.                                                                                      |
| 4.04    | 00.05.0000 |               | Updated uploading firmware and upgrading DSP firmware.                                                                             |
| 4.01    | 02-25-2008 | P. Oostenrijk | Updated document version to match software/firmware version.                                                                       |
| 4.02    | 05-13-2006 | P. Oostenrijk | Minor innivate change with model hames.                                                                                            |
| 4.03    | 05-23-2006 | P. Oostennijk | Updated Scale change functionality.                                                                                                |
| 1 0 1   | 05 20 2000 | D. Oostopriik | DPT output tring obspaced on pages 54 and 55. Two obspaces                                                                         |
| 4.04    | 05-26-2006 | P. Oostennijk | DBT outputstring trianged on pages 54 and 55. Two triannels enabled $= (P)$ instead of (1) or (M). If the first depth bas an error |
|         |            |               | enabled = B instead of 1 of M. If the first deptitings all enfort,                                                                 |
|         |            |               | also the first denth as an error                                                                                                   |
|         |            |               | Removed references to Echotrac Control Program This                                                                                |
|         |            |               | application has been replaced by Odom eChart                                                                                       |
|         |            |               | application has been replaced by Odolff eChart.                                                                                    |

### © ODOM HYDROGRAPHIC SYSTEMS, INC. 2008

All rights are reserved. Reproduction in whole or in part is prohibited without the prior written consent of the copyright owner.

The information presented in this document does not form part of any quotation or contract, is believed to be accurate and reliable and may be subject to change without notice. The publisher will not accept any liability for any consequence of its use. Publication thereof does not convey nor imply any license under patent- or other industrial or intellectual property rights.

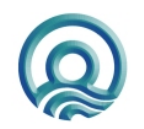

Page 2 of 2

# CONTENTS

| 1 | Intr | oduction                                    | . 5      |
|---|------|---------------------------------------------|----------|
|   | 1.1  | Purpose                                     | . 6      |
|   | 1.2  | Scope                                       | . 6      |
|   | 1.3  | Glossary                                    | . 6      |
|   | 1.4  | References                                  | . 6      |
| 2 | Pro  | duct description                            | . 7      |
|   | 2.1  | Specifications                              | . 7      |
|   | 2.2  | Overview                                    | . 8      |
|   | 2.3  | Cabling                                     | . 8      |
|   | 2.4  | Power connector                             | . 8      |
|   | 2.5  | Choice of operating frequencies             | . 9      |
|   | 2.6  | Signal connector Transducer                 | . 9      |
|   | 2.7  | Serial Ports                                | 10       |
|   | 2.8  | LAN                                         | 10       |
|   | 2.9  | Power bullon                                | 10       |
|   | 2.9. | 2 Power-ON                                  | 10       |
|   | 2.9. | 3 STANDBY                                   | 10       |
|   | 2.0. | Power indicator                             | 10       |
|   | 2.11 | Ethernet indicators                         | 11       |
|   | 2.12 | Transmit indicators                         | 11       |
| 3 | Inst | allation                                    | 12       |
| Ŭ | 0.4  |                                             |          |
|   | 3.1  | Software Installation                       | 12<br>12 |
|   | 3.Z  | Dowering up the equipment                   | 12<br>13 |
|   | 3.0  | Transducer installation                     | 13<br>14 |
|   | 34   | 1 "THROUGH HUILI" transducer installation   | 14       |
|   | 3.4. | 2 "SEA CHEST" transducer installation       | 15       |
|   | 3.4. | 3 "OVER-THE-SIDE" transducer installation   | 16       |
| 4 | Оре  | erational procedures                        | 17       |
|   | 41   | Things to consider when calibrating         | 17       |
|   | 4.2  | How to calibrate the Echotrac CV            | 17       |
|   | 4.3  | How to perform a bar check                  | 19       |
|   | 4.4  | Shallow Water Operation                     | 20       |
| 5 | Tro  | ubleshooting                                | 21       |
| • | 5 1  | The Echotrac CV does not seem to be working | 21       |
|   | 5.2  | The Echotrac CV does not seen to be working | 21<br>21 |
|   | 53   | The Echotrac CV power LED is on             | 21<br>21 |
|   | 5.4  | What are the COM-port settings              | 21       |
|   | 5.5  | Known problems with Transducer              | 21       |
| 6 | Тес  | hnical specifications                       | 23       |
|   | 61   | Computer communications                     | 23       |
|   | 6.2  | Overview Serial Output string formats       | 24       |
|   | 6.3  | Serial output strings                       | 26       |
|   | 6.3. | 1 Echotrac SBT                              | 26       |
|   | 6.3. | 2 Echotrac DBT                              | 27       |
|   |      |                                             |          |

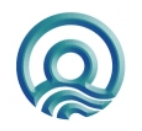

Page 3 of 3

## Echotrac CV100 User Manual

| 6.3.3       Heave                                                                                                    |                                                              |  |  |
|----------------------------------------------------------------------------------------------------|--------------------------------------------------------------|--|--|
| 6.4 Serial Data input / Chart annotation                                                                                                    | 6.4                                                          |  |  |
| <ul> <li>6.5 Serial heave input</li></ul>                                                                                                    | 6.5<br>6.6                                                   |  |  |
| Overview parameters and settings                                                                                                    | 7                                                            |  |  |
| 7.1 External Ethernet Control of Echotrac Parameters                                                                                                    | 7.1                                                          |  |  |
| Uploading Firmware                                                                                                    | 8                                                            |  |  |
| <ul> <li>8.1 Upgrading Motorola Processor Firmware</li></ul>                                                                                                    | 8.1<br>8.2                                                   |  |  |
| Echotrac CV Cable Connections                                                                                                    | 9                                                            |  |  |
| 9.1       Serial 1       39         9.2       Serial 2       39         9.3       Serial 3       39         9.4       Heave       39         9.5       LAN       39         9.6       Transducer       40         9.7       DC       40 <b>ppendix A. CABLE CONNECTIONS:</b> 41 | 9.1<br>9.2<br>9.3<br>9.4<br>9.5<br>9.6<br>9.7<br><b>Appe</b> |  |  |
| ppendix B. Quick Start Operating Procedures 42                                                                                                    |                                                              |  |  |

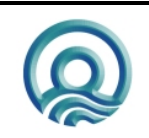

Page 4 of 4

# **1 INTRODUCTION**

There are four Echotrac CV units named Echotrac CV100, Echotrac CV200, Echotrac CV300 and Echotrac CVM (Mobile). This document covers the Echotrac CV100 and will refer to this unit as "Echotrac CV". This Echotrac CV supports one channel.

The Echotrac CV is a hydrographic echo sounder design incorporating the cutting-edge technology, features and reliability of the Echotrac MKIII, plus the ease and flexibility of operation of a networked Windows® interface. The Echotrac CV transceiver units are supplied in a compact stand-alone package that is ideally suited to many shipboard installations. The Echotrac CV supports Chart-functionality in one <u>optional</u> format, a full size color LCD "electronic chart". The "electronic chart" is supplied in flexible modular enclosures complete with swivel mounting hardware. A second option, that of operating the unit and collecting data on a networked PC, is also possible. The <u>optional</u> color LCD module offers internal data storage (in .XTF format) and playback of the analog return signal digitized to full 16-bit resolution. The Echotrac CV features a robust design and frequency agility enabling the operator to precisely match the transceiver to almost any existing transducer. Operator selectable TVG curves (10 Log, 20 Log, 30 Log, 40 Log, and Off) serve to optimise the Echotrac for shallow bottom detection tasks and for Sonar imaging. The Echotrac CV features unsurpassed interfacing flexibility, offering 4 serial ports that can be configured to interface with computers, positioning systems, motion reference units and remote displays. The Echotrac CV also has an Ethernet port that outputs the 16 bit samples of the acoustic data for further processing or visualization. The Echotrac CV also supports a number of output formats that are compatible with most common Echo Sounder strings.

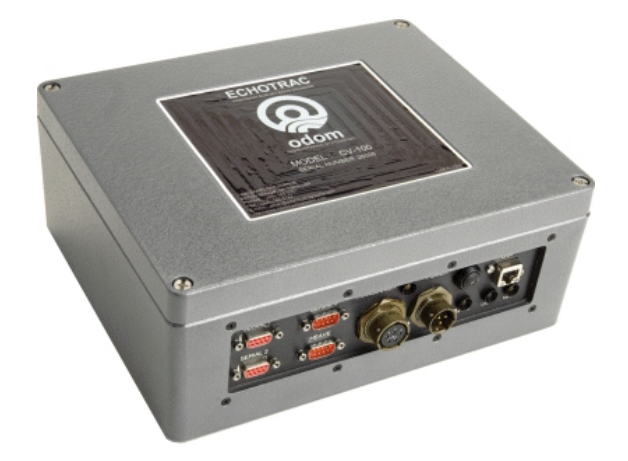

Figure 1: Echotrac CV100

To learn about the features of the Echotrac CV, this document is structured as a step by step manual; covering the Echotrac CV as a product, how to install the software and the equipment, how to use all the different control settings, how to perform certain procedures, how cables are wired to their connectors and troubleshooting.

Some of the major changes as of version 4.00 are:

- Replacement of the Echotrac Control Program with Odom eChart, a graphical data acquisition program. Because the Echotrac Control Program 4.00 will become obsolete, it does not support some of the major changes such as faster synchronization and adapting to the sounder's hardware configuration.
- Faster synchronization due to improved communication protocol.
- Automatic detection of sounder(s) on the network and adapting to the sounder's hardware configuration.

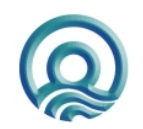

Page 5 of 5

## 1.1 Purpose

The purpose of this document is to explain the features and operation of the Echotrac CV.

## 1.2 Scope

The content of this document is focused on the end-user.

## 1.3 Glossary

DBS **Depth Below Surface** DBT **Dual Bottom Tracking** DGPS **Differential Global Positioning System** DSP **Digital Signal Processor** Echotrac CV ETCV National Marine Electronics Association NMEA Single Bottom Tracking SBT Threaded Nut Connector TNC TVG **Time Varied Gain** VDC Volts Direct Current

## 1.4 References

| [1] | Title:<br>Author(s):<br>Report no:<br>Version:<br>Date: | Windows Flash Utility: OdomFlash.exe<br>Patrick Oostenrijk<br>N/A<br>2.2<br>2007-02-27 |   |
|-----|---------------------------------------------------------|----------------------------------------------------------------------------------------|---|
| [0] | Title                                                   | Light Febetree Ethernet Driver with Hun                                                | _ |

- [2] Title: Using Echotrac Ethernet Driver with Hypack Author(s): Stephen Apsey Report no: N/A Version: 1.0 Date: 2006-07-17
- [3] Title: Technical Specification Ethernet Interface Author(s): Patrick Oostenrijk Report no: N/A Version: 1.8 Date: 2008-05-28

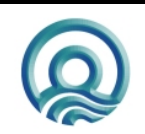

# 2 PRODUCT DESCRIPTION

## 2.1 Specifications

#### Frequency

- High Band: 100 kHz-750 kHz
- Low Band: 24 kHz-50 kHz

#### **Output Power**

Up to 200 watts RMS

#### Input Power

12 to 24 VDC 30 watts

#### Resolution

• 0.01m / 0.1 ft.

#### Accuracy

- 0.01m / 0.10 ft. +/- 0.1% of depth @ 200 kHz
- 0.10m / 0.30 ft. +/- 0.1% of depth @ 33 kHz

#### Depth Range

• 0.2 - 600m / 0.5 - 600 ft.

#### **Chart Scales**

- 5,10,20,40,80,100,200,400,800m
- 15,30,60,120,240,300,600,1200, 2400ft.

#### Phasing

 Automatic scale change, 10%,20%, 30% overlap or Manual

#### LCD Display

- 15 inch TFT Screen
- Sunlight Readable
- Internal Data Storage in XTF format on 40GB Hard Disk
- Data Transfer via Ethernet interface or USB Flash Drive

#### **Sound Velocity**

- 1370 1700 m/s
- Resolution 1 m/s

#### Transducer Draft Setting

• 0 – 15m (0 – 50 ft.)

#### Depth Display

- On control PC and LCD display Clock
- Internal battery backed time, elapsed time, and date clock Annotation
- Internal date, time, GPS position
- External from RS232 port

#### Interfaces

- 4 x RS232 and 1 x RS422 serial ports, baud rate selectable 4800-19200.
- Inputs from external computer, motion sensor, sound velocity.
- Outputs to external computer, remote display
- Outputs with LCD chart VGA video out
- Ethernet interface
- Heave TSS1 and sounder sentence

#### Blanking

- 0 to full scale
- Installation
- Desktop

#### Software

- Echotrac Control supplied
- ChartView supplied with LCD
   configuration
- configuration
- **Environmental Operating Conditions** • 0°-50° C, 5 - 90% relative
  - humidity, Non-condensing

#### Dimensions

 28cm (11") x 23cm (9") W x 11.5cm (4.5") D

#### Weight

- 5 kg (11 lbs.)
- Options
- Remote Display
- Side Scan Transducer single or dual channel side looking 200 kHz for 340kHz for search and reconnaissance

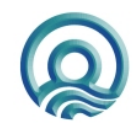

## 2.2 Overview

On the backpanel of the Echotrac CV are all the connectors for serial communication interfacing, GPS data, Ethernet communication, Transducer signals and power. See below, in Figure 2 for an overview of all the connectors. Each item will be explained in more detail in the following chapters. The front panel has LED indicators for Ethernet communication, Transceiver board operation and power.

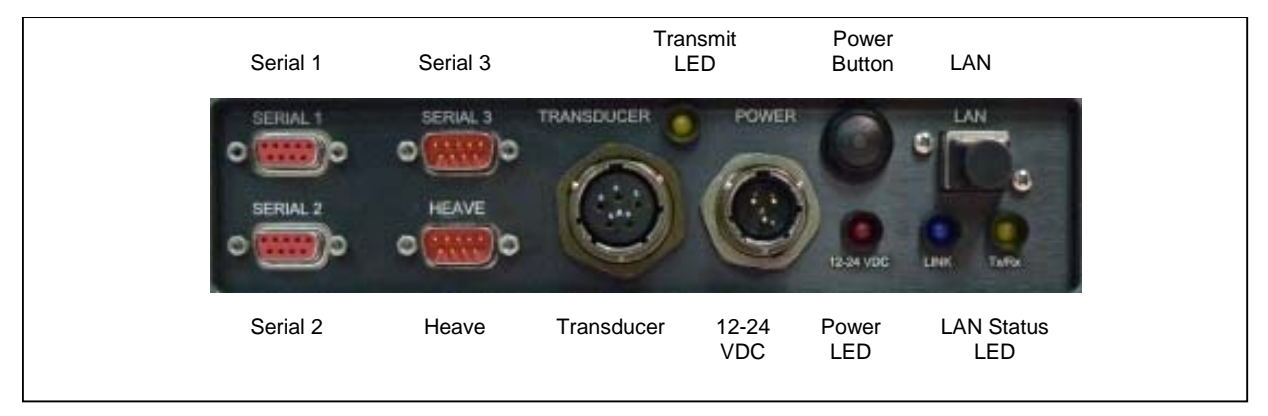

Figure 2: Overview of Echotrac CV

The Echotrac CV is a flexible unit designed for tabletop. Rack mounting can be accommodated with the included special hardware. Where tabletop mounting is preferred, it is highly recommended that the unit be secured with external 'tie-downs' for rough seas or heavy swells.

## 2.3 Cabling

All cabling is via the connectors located in the recessed panel at the rear of the unit. A view of the connector arrangement is shown in Figure 2. Cable details are given in Appendix A. Care should be taken to route cables using horizontal and vertical runs wherever possible. Avoid paths that run adjacent to transmitter feeder cables or close to heat radiating elements such as steam pipes. For permanent installations, cables should be clamped at regular intervals (1m) along their complete lengths.

### 2.4 Power connector

The Echotrac CV can be powered by DC power sources. DC operation requires an input voltage between 11 and 29 VDC (nominal 24 VDC). Average power consumption is approximately 25-30 watts. Frequently, power is derived from two 12 V lead-acid batteries connected in series. These batteries (24V configuration), fully charged, and in good condition, can normally power a unit for a full day without re-charging. Regulated DC supplies should be able to source a short duration in-rush current spike of approximately 6 amps and an average current load of 3 amps. In the case of "charger" type (unregulated) supplies, the output should be "floated" across a battery load and not connected solely to the echo sounder's DC input. Details of the power cable are given in Appendix A. Should the DC input voltage polarity be applied in reverse, an audible alarm within the unit will sound regardless of the POWER switch setting. In the event that the input voltage drops below the minimum threshold the unit will automatically shut down.

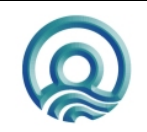

### Setting up two batteries in series (24 Volts DC system)

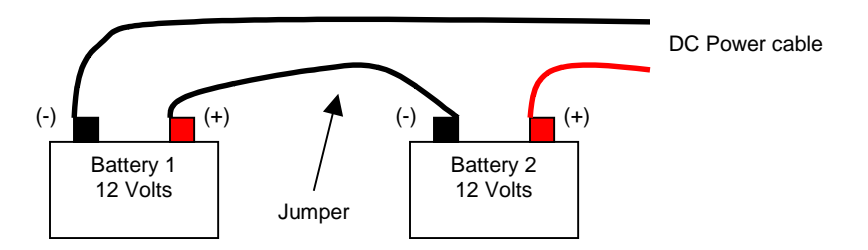

Using a jumper simply connect the positive post of battery 1 to the negative post on battery 2. Connect the negative lead from the power cable to the negative post on battery 1 and the positive lead to the positive post on battery 2. Always check the voltage with a voltage or multi-meter before connecting the DC power cable to any equipment. Make sure that all the connecting equipment is also turned off before applying the power cables. Otherwise the transients of such a 'jump-start' could damage the equipment.

## 2.5 Choice of operating frequencies

The Echotrac CV can be configured to use either a High or a Low frequency board, respectively 100 kHz – 750 kHz or 24 kHz – 50 kHz. Standard transducers are generally available from stock that support the frequency ranges listed on the product description page (See 2.1 Specifications).

## 2.6 Signal connector Transducer

The signal from the transducer is passed to the Echotrac CV via a standard Odom transducer cable with a twistlock connector.

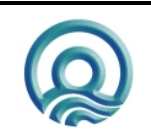

## 2.7 Serial Ports

#### Serial 1

The Echotrac CV uses Serial port 1 to output depth data. Using a special Flash Utility program, the port is also used to upgrade the software in the Echotrac CV. Another use of the port is to send commands to the Echotrac CV or request certain parameter settings.

#### Serial 2

Serial port 2 is dedicated to connect the optional remote display to the Echotrac CV. The port can be configured to use either an RS232 or RS422 protocol.

However, this feature is currently not supported with the Echotrac CV.

#### Serial 3

Serial port 3 is used to receive <u>external</u> GPS data in NMEA GLL or GGA format. <u>It is best to only configure the</u> <u>GPS to output only one of these strings as too much data can interfere with the communication processor's other</u> <u>tasks.</u> When a GPS is connected to the Echotrac CV and is receiving position information, the Echotrac CV 100can output that GPS information on the Ethernet port.

#### Heave

Serial port 4 is used to receive motion sensor data in TSS1 format (heave). This port enables the Echotrac CV to accept data from a motion compensator to apply corrections for the vertical movement caused by swells. The Echotrac CV will only correct the depth for Heave. No corrections are done for Roll and Pitch.

## 2.8 LAN

The LAN port is used by the Echotrac CV to send and receive data on the network. The Echotrac CV can be connected directly to a Hub or a Switch using a regular UTP CAT-5 ethernet cable. A regular cable is also known as a 'straight' UTP cable. When the Echotrac is connected directly to a computer, a so-called 'cross-over' UTP cable must be used. When a computer is directly connected to the Echotrac CV using a crossover cable, the operating system on the computer may take 2-3 minutes before the computer has accepted a valid IP address. To prevent this delay, you can assign the computer a static IP address or use a Hub/Switch.

### 2.9 Power button

The power switch in the ON position will power-up the internal circuitry. In the OFF position it will power-down the internal circuitry.

### 2.9.1 Power-OFF

The main power switching circuitry is open in this position.

#### 2.9.2 Power-ON

On "power-up", the unit performs a Self-test to check system memory and also tests the Non-volatile RAM battery voltage. If there was a problem with the Non-volatile RAM, the factory defaults will be loaded. The unit then enters the sounding mode and begins data acquisition.

### 2.9.3 STANDBY

The main power circuitry is energized, drawing current from the mains and providing regulated DC voltages to all internal modules. The unit is no longer in the sounding mode when it is in the standby position. However, the Parameter Entry System is enabled.

### 2.10 Power indicator

When the Echotrac CV is turned on, a red LED will be on to indicate that the internal systems have powered up successfully. The red LED is located below the power button.

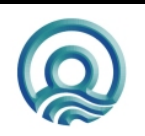

Page 10 of 10

## 2.11 Ethernet indicators

The TX indicator on the Echotrac CV indicates whether or not the data is transmitted on the Ethernet port. The frequency at which the TX indicator flickers also indicates whether the Echotrac CV is outputting data at a slow or fast pace.

The Link indicator on the Echotrac CV indicates that it recognizes the presence of a network. If the receiving end of the ethernet cable is connected to a computer or a hub/switch that is not powered on, the link light will not be on.

### 2.12 Transmit indicators

The Transmit indicators on the Echotrac CV indicate whether the Transducer is firing or not. The frequency at which the Channel indicator flickers also indicates whether the Transducer is firing at a slow or fast pace.

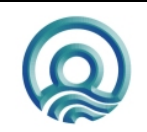

# **3 INSTALLATION**

This section contains the information necessary to install the Echotrac Control Software, power-up and connect the Echotrac CV. The installation procedure consists of a number of steps. Each step corresponds to a specific chapter. It is recommended that these steps (chapter 3.1, 3.2 and 3.3) for the installation procedure be followed in this order. See also the quick start procedure in Appendix B.

## 3.1 Software installation

Odom eChart, also referred to as the Echotrac Control program, is used to communicate with the Echotrac CV. The manual for Odom eChart explains the installation procedure.

## 3.2 Setting up the equipment

The Echotrac CV is a lightweight unit designed for portability. An interconnection diagram is shown in Figure 3. Care should be taken to route cables using horizontal and vertical runs wherever possible. Avoid paths that run adjacent to transmitter feeder cables or close to heat radiating elements such as steam pipes. For permanent installations, cables should be clamped at regular intervals (3 feet or 1 meter) along their complete lengths.

The Echotrac CV requires either an input voltage between: +11 and +29 VDC (standard). The unit consumes less than 30 watts of power in normal operation. Power is frequently derived from one or two 12 V lead-acid batteries. Two batteries (24V configuration), fully charged, and in good condition, can normally power a unit for a full day without re-charging. Details of the power cable are given in the chapter 2.4 Power connector and the Appendix .

All cables are attached to the connectors located in the recessed area at the left rear of the unit (See Figure 2 in chapter 2.2). Connections are made through multi-pin "MS" style connectors, between the Echotrac CV, its power source, the transducer and all computer or peripheral devices.

The following Interconnection block diagram shows everything that can be connected to the Echotrac CV. All these peripherals are not required to use the basic functionality of the Echotrac CV.

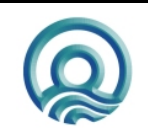

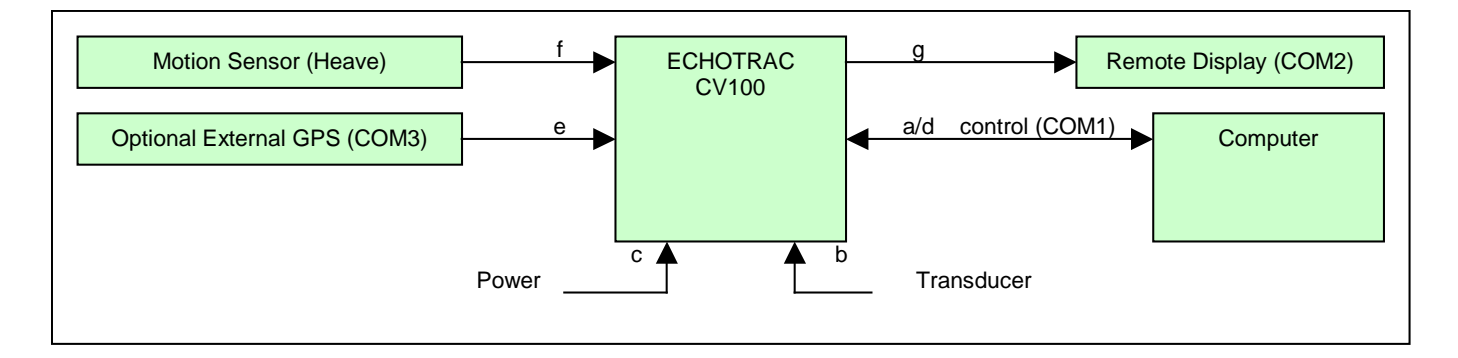

#### Figure 3: Interconnection block diagram

**Before connecting any of the cables**, make sure that the computer, the Echotrac CV and other peripherals are turned off. The list below is a sequence of steps for connecting the Echotrac CV with the computer and GPS. If any problems arise, see the Troubleshooting section.

- a) Connect the RS232 cable between the computer and the DB9 connector labeled "Serial 1", if you need to collect depth data through the serial port or need to send command to the Echotrac CV.
- b) Connect the cable from the Transducer to the connector on the Echotrac CV labeled "Transducer".
- c) Connect the power cable for the Echotrac CV to the connector labeled "POWER".
- d) Connect the UTP ethernet cable to the LAN connector if you want to collect data across a network.

If an external peripherals are used, then:

- e) Connect the RS232 cable between the connector labeled "Serial 3" and the external GPS.
- f) Connect the RS232 cable between the motion sensor and the connector labelled "Heave".
- g) Connect the RS232 cable between the remote display and the connector labelled "Serial 2".

### 3.3 Powering up the equipment

The following sequence must be followed when powering up the equipment:

- 1. Turn on the personal computer.
- Turn on the Echotrac CV. After turning the Power Switch from the OFF position to ON, confirm that the power LED, Ethernet Link LED come on. After a few seconds, the Ethernet TX/RX LED and one or both of the Transmit High / Low LEDs should start blinking.
- 3. Start the Echotrac CV Window Application program.
- 4. Turn on optional peripherals such as GPS or motion sensor.
- 5. Depending on water depth and bottom type, set the Tx Power to mid-range (position 6) in the Echotrac control program.
- 6. Set the RxGAIN to about halfway on the maximum scale.
- 7. Adjust RxGAIN and TxPOWER to get a clear strong record with few alarms on the displayed depth.

Note: The Echotrac CV should always be turned on before running the Echotrac control program. Note: Should you feel that a return to the sounder's default parameter values is called for, then select the Default Reset option in the Echotrac CV Window Application program.

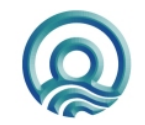

## 3.4 Transducer installation

Proper mounting of the transducer is a crucial part of the installation of any "survey" echo sounder. An improperly mounted transducer will result in poor system operation and unacceptable data quality. Important: See also chapter 5.5 Known problems with Transducer.

In the case of temporary installations, the transducer is often mounted over-the-side. In permanent installations and "pay surveys," hull mounts are generally preferred and often required. In either case, the transducer should be mounted as far below the waterline as possible. In cases where "over the side" mounts are exposed to wave action, ensure that the transducer is mounted far enough below the surface so that it remains well submerged during vessel roll motions.

A preferred mounting location is near the keel of the vessel, in an area where the planing attitude of the hull and the pitch and roll angles of the vessel have the least effect at operating speed. The transducer should be mounted far enough aft of the bow so that bubbles generated by the bow wave will not pass over the face of the unit. Transducers should be located away from sources of turbulence and cavitation bubbles such as propellers, bow thrusters and hull protrusions. Consideration should also be given to sources of mechanical noise generated within the vessel (engines, propellers, pumps, generators, etc.). In some severe cases of mechanically coupled noise, vibration-isolating mounts may be required to mechanically decouple the transducer from the hull.

Transducer mounting can be accomplished in many different ways. The following three chapters show common configurations.

#### 3.4.1 "THROUGH HULL" transducer installation

The top side of the transducer is accessible from inside the vessel while the transducer face is directly exposed to the water. Care should be taken to protect the transducer from damage and turbulence by installing a fairing with a sloping forward edge ahead of the unit. The fairing has the dual effect of both minimizing possible strike damage and smoothing the flow of water over the face of the transducer.

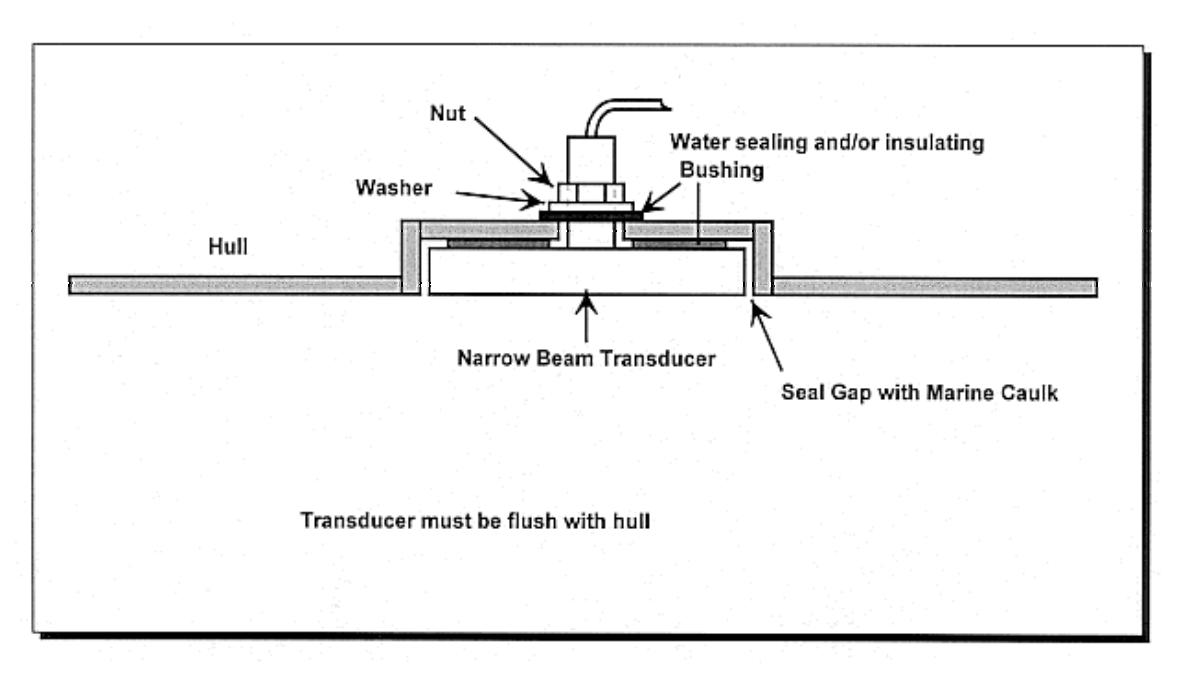

Figure 4: Transducer mounted through the hull

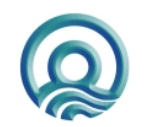

Page 14 of 14

## 3.4.2 "SEA CHEST" transducer installation

In a "sea chest" mount, a fluid-filled enclosure large enough to contain the entire transducer is attached to the outer hull of the vessel. The outer hull is removed within the area of the chest and replaced with an acoustically clear "window" which is mounted flush with the hull surrounding the chest. Depending on construction, the material selected for the acoustic window, and the draft of the vessel, access can often be gained to the transducer from inside the hull without putting the vessel in dry-dock. In most installations, a water-filled standpipe is incorporated into the "sea chest" design in order to provide hydrostatic pressure equalization. Transducer cables generally leave these assemblies through stuffing tubes, which maintain the watertight integrity of the chest.

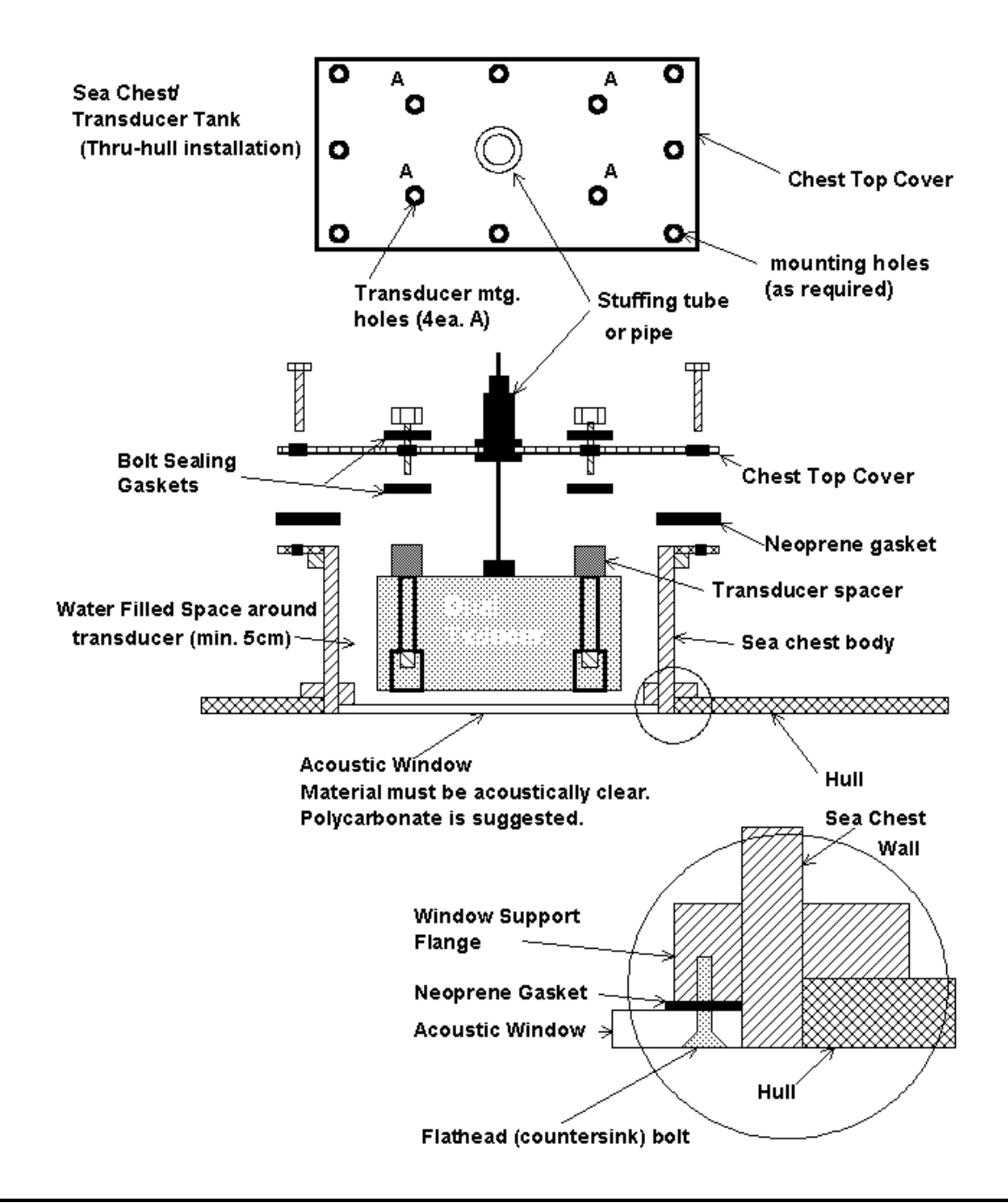

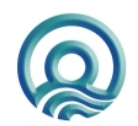

## 3.4.3 "OVER-THE-SIDE" transducer installation

A mount of this type is frequently constructed from a length of pipe. This fixture should be sized to position the transducer well below the waterline and the pipe then fixed to a sturdy support on the vessel. Lines generally are attached at the transducer pipe and tied off fore and aft in order to maintain a stable, horizontal transducer attitude. Care should be taken to assure adequate protection for the transducer cable, particularly at the point where the cable leaves the transducer body.

In all of the above installations, particular care should be taken to assure that the transducer radiating face remains as parallel to the water surface as much as possible while the vessel is moving.

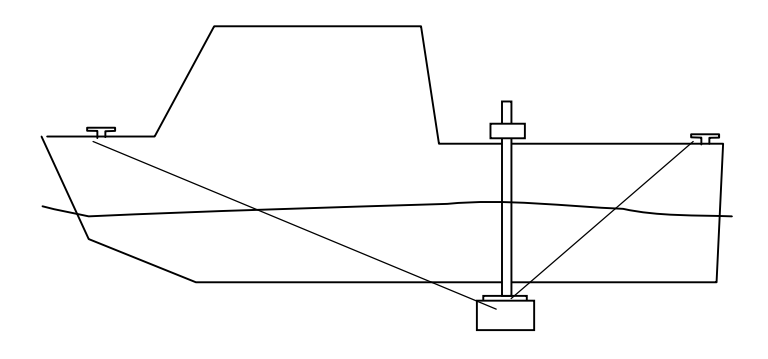

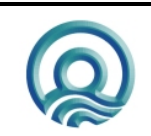

Page 16 of 16

Odom Hydrographic Systems, Inc.

# **4 OPERATIONAL PROCEDURES**

The following sequences are typical operating procedures for the Echotrac. The procedures may vary according to survey requirements and are intended only as a guide. It is assumed that the operator is familiar with the various controls and their associated functions as detailed in the preceding sections of this manual.

## 4.1 Things to consider when calibrating

- 1. Calibrate *daily* in an area that is calm; avoid any "rocking" of the vessel.
- 2. Never use rope or material that might stretch on your calibration bar.
- 3. Perform calibration using the shallowest and deepest depths from your area.
- 4. If you do not have a velocimeter to compute the speed of sound, start with the default speed of the unit. (5000 feet or 1500 meters per second or the speed from the previous day). The echo sounder is calibrated using *draft, index and speed of sound* Measure the *draft* using a survey tape measure
- 7. Apply *index* for the shallow calibration.
- 8. Apply speed of sound changes for the deeper depths.
- 9. If the water depth is less than 20 feet (6 meters). As long as your unit is in the average speed of sound range, use only the measured draft and index for calibration. In other words, the speed of sound will have little effect.
- 10. If the water depth ranges from .5 to 60 feet (18 meters), build a calibration bar that can reach the deepest part of the survey.
- 11. For depths that exceed 60 feet use a bar that can reach as deep as possible. In areas such as these we recommend that you use a velocimeter as a check.
- 12. Always document and save your work.
- 13. Selecting another tab in the Echotrac Control program exits the calibration functionality.

## 4.2 How to calibrate the Echotrac CV

The principle of echo sounding is based on measuring the time of arrival of an acoustic return (echo) referenced to the time of transmission. The time required for sound to travel from a source (the transducer) to a destination point (the seafloor or bottom) and back can be measured and multiplied by the velocity of sound in water. This provides us with the distance that the pulse has traveled in the water column. Because the transmitted pulse traveled from the transducer to the bottom and back again, the distance must be halved to obtain the true water depth. Furthermore, other factors need to be included into the formula. If the transducer is submersed under water, the distance from the water surface to the transducer, in other words the draft value, must also be accounted for. If the calculated water depth does not exactly match the physically measured water depth, the index value is used as a correction offset. The general depth formula is shown below.

Where:

- d Actual depth from water surface to the bottom.
- v Average velocity of sound in the water column.
- t Elapsed time measured from the transducer to the bottom and back to the transducer.
- k Index constant.
- dr Distance from the referenced water surface to the transducer (draft).

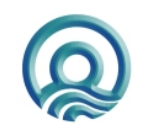

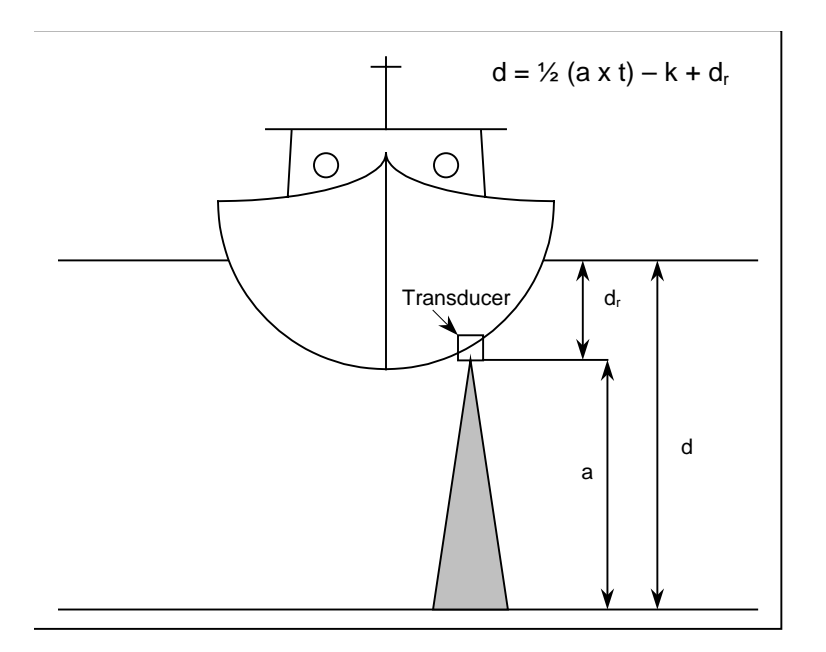

Many users may not be familiar with the parameter "Index" or "k", although it is likely that they have seen the results of combining transducer draft and index constant into one draft figure. If you have noticed that the measured draft, or the distance from the face of the transducer to the water's surface is not the same as the draft value entered into the sounder, then you have seen the result of lumping both together. This phenomenon is most evident when using dual frequency transducers where both high and low elements are in the same housing. Often, the draft values are very different for the two frequencies if no adjustable "k" parameter is incorporated. The difference in "k" or electronic delay between a 200 kHz element and a 24 kHz array is substantial, and is the reason behind the difference between the two "Calculated Drafts".

Once the "k" value is determined, it will not change until either the sounder or the transducer is changed. The Index parameter should be adjusted to make the measured draft and the calculated draft equal.

Since the accuracy of measuring the depth depends on the value used for the velocity of sound in water (along with the other factors shown above), it is important that a realistic value for sound velocity is used. In water, velocity is a function of temperature, salinity and pressure. Therefore, the sound velocity in one area may vary from the sound velocity measured in another area. This means that whichever type of echo sounder is used, it must be calibrated in order to provide the most accurate depth data at a given location.

The most common calibration technique is the "Bar-Check" method. This method, when employed properly, has the advantage of determining the sound velocity, draft, and index value. When this method of calibration is used, acoustic sound waves are bounced off a suspended target that is lowered to a known depth between the transducer and the bottom. In this situation it is desirable that the digitizer will see only the Bar (the target) and is unable to lock on to acoustic returns from the bottom. Because the Echotrac CV employs a dynamic tracking gate or window through which the digitizer looks for returns or echoes from the bottom, manual control for the position and width of the gate is necessary. This will force the digitizer to only detect returns from the Bar. See section 4.3 on how to perform a bar-check.

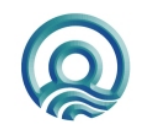

Page 18 of 18

Odom Hydrographic Systems, Inc.

## 4.3 How to perform a bar check

This section describes an example of how to perform a bar-check.

- 1. Setup the equipment and start the Echotrac control program.
- Set the Range at 60 feet. Select the bar-depth (start with a shallow depth, typically 5 feet), bar-width (typically 1 foot), Sound velocity, Draft (measured), Index (start with 0), End-of-scale and Scale width. The Echotrac control program is now in calibration mode because the bar-depth is greater than "0".
- 3. Lower the bar into the water column and place it at 5 feet below the water's surface. The Digitizer in the Echotrac CV will expect to see a target at that 5.00-foot depth while rejecting all other returns (including those from the bottom).
- 4. Adjust the index to the correct depth.
- 5. Change the bar depth in the Echotrac control program.
- 6. Adjust the sound velocity up or down until the digitized depth matches the measured bar depth.
- 7. Repeat steps 3, 4, 5 and 6 to verify the calibration procedure until your reading matches the depth of the bar.

#### **IMPORTANT:**

Adjust the **draft** only when the bar is at the shallowest depth, because this is where the sound velocity has little affect on the calibration.

Adjust the **sound velocity** only when the bar is lowered to greater depths, because this is where the sound velocity becomes pre-dominant.

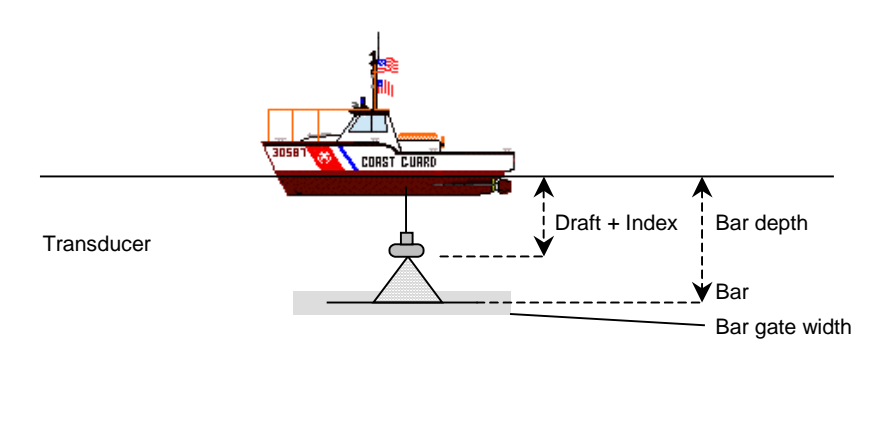

The figure above shows that the bar is placed under the transducer and kept at a certain measured depth using cables.

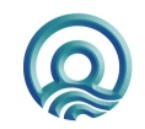

Page 19 of 19

## 4.4 Shallow Water Operation

Set the Transmit power to mid-range, adjust the Receive gain to approximately midrange or Auto.

Ensure that the key parameters velocity, channel, draft, and index are correct. Amend any of these parameters as required.

If necessary, slowly adjust the Receive gain controls until the desired quality is obtained and no digitizer alarms are displayed. Adjustment of the Transmit power control may be called for at this point. A balance between Receive gain and Transmit power is generally desired. In many situations AUTO power will satisfy record quality requirements while at other times, where local bottom conditions dictate some variation of the Transmit power/Receive gain ratio, a manual position may work best. Note that the MAX setting on any of the above controls is seldom required.

Should the record show evidence of sporadic noise which cannot be overcome using the Receive gain controls, and should the digitizer lose lock due to this noise, then several alternatives are available. First, determine whether the digitizer is attempting to lock to a false echo or to the end of the Transmit Pulse. In either of these cases, enter a value for Blanking which is deeper than the false return. This will force the digitizer to lock to the bottom. If the Echotrac is connected to an external computer/data logger, confirm that correct digitized depths are being transferred.

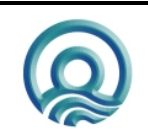

Page 20 of 20

Odom Hydrographic Systems, Inc.

# **5 TROUBLESHOOTING**

## 5.1 The Echotrac CV does not seem to be working

If the Echotrac CV does not seem to be working right, follow the steps below to determine the cause.

- 1. Check if the power LED is on and does not flicker. If it does flicker, see section 5.3.
- 2. The Echotrac CVs have a Standby bit that is turned on by default. Try the Echotrac Control Program to communicate with the Echotrac CV.
- 3. Check if all the cables are properly connected and intact. If cables are not properly secured, electrical signals may not be transmitted or received.
- 4. Make sure you are using the correct COM-port. Windows will display an error message if the port cannot be used or if it is already open/used by another program. Programs or devices that use COM-ports are: Modem, Mouse, Scanners, Printers.
- 5. Try toggling the COM-port off and on with the Windows application software you are using.
- 6. Make sure the Echotrac CV is not in Standby mode.
- 7. A blinking TX LED means that the digitizer is firing, but the data may not be sent out on the COM-port of the Echotrac CV. The Echotrac CV could be in Standby mode.
- 8. Try powering down the Echotrac CV and powering it back up again. If the Echotrac CV is turned on before the computer, it may interfere with initializing and setting up communication channels.

## 5.2 The Echotrac CV power LED is off

Try powering the Echotrac CV down and back up again. If this does not resolve the problem, contact Odom Hydrographic Systems, Inc. for assistance.

## 5.3 The Echotrac CV power LED is flickering

Reduce the Transmit power. It may be set too high with respect to the water depth.

## 5.4 What are the COM-port settings

The Echotrac CV uses the following default settings for the COM-ports: **9600 baud, 8 data bits, no parity, 1 stop bit.** 

The COM-port used to interface with the Echotrac CV can be selected on the Communication tab in the Echotrac control program. See also section **Error! Reference source not found.** 

## 5.5 Known problems with Transducer

Always make sure that the transducer face has been cleaned with mild soap to improve the interface between the transducer and the water. It is sometimes possible for a thin layer of air to be trapped on the face of the transducer. This will result in poor or no signal return from the transducer.

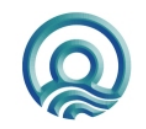

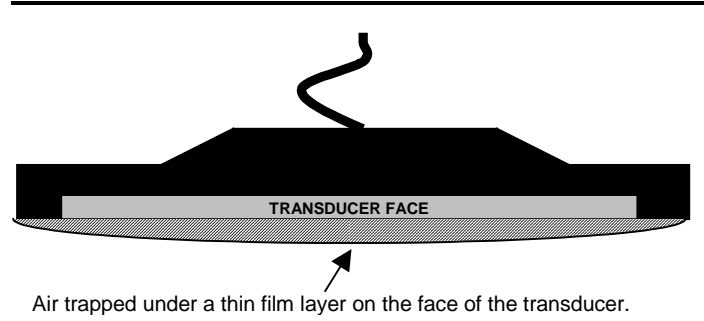

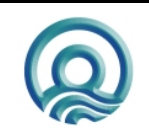

Page 22 of 22

Odom Hydrographic Systems, Inc.

# 6 TECHNICAL SPECIFICATIONS

## 6.1 Computer communications

Due largely to the pervasive presence of PC based data acquisition systems aboard survey vessels, the need has arisen for echo sounders to communicate quickly and easily in a digital format. Two of the most common communications interface formats are RS-232C and RS-422. The COM-ports on the Echotrac CV is capable of sending and receiving data in RS232 only. In its standard configuration, the unit sends ASCII characters at 9600 baud, (8 data bits, 1 start bit, 1 stop bit, no parity) to peripherals or data logging systems at the completion of each sounding cycle. COM-port "Serial 1" is a bi-directional serial port with the capability of accepting input data as well as outputting serial depth information. The following section of this chapter shows an overview of all the output strings and their formats, followed by detailed information about the output string structures.

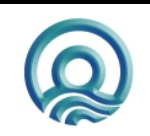

Page 23 of 23

Odom Hydrographic Systems, Inc.

| COMPORT       |   |   | CHANN | EL      |     |     |                                                         |                                                                      |                            |                                                                      |
|---------------|---|---|-------|---------|-----|-----|---------------------------------------------------------|----------------------------------------------------------------------|----------------------------|----------------------------------------------------------------------|
| 1             | 2 | 3 | 4     | CH1     | CH2 | CH3 | Meters                                                  |                                                                      | Feet                       |                                                                      |
| Not Heave Out | х | х | Yes   | -       | -   | -   | Subtract heave from de                                  | epth                                                                 | Subtract heave from de     | oth                                                                  |
|               |   |   |       |         |     |     | (Applies to CH1, CH2, CH2, CH2, CH2, CH2, CH2, CH2, CH2 | спз)                                                                 | (Applies to CH1, CH2, C    | /H3)                                                                 |
| DESO25        | Х | Х | х     | Yes     | No  | -   | DA00001 23 m                                            |                                                                      | DA00001 2 ft               |                                                                      |
| 220020        | X | X | X     | No      | Yes | -   | DB00001.23 m                                            |                                                                      | DB00001.2 ft               |                                                                      |
|               | v | v | v     | Vee     | Vee |     | DA00001.23 m                                            |                                                                      | DA00001.2 ft               |                                                                      |
|               | ^ | ^ | ^     | Tes     | Tes | -   | DB00001.23 m                                            |                                                                      | DB00001.2 ft               |                                                                      |
|               | X | X | V     | ) ( a a | Ne  |     | DA00004.00                                              |                                                                      | DA00004.0.4                |                                                                      |
| DESODDV       | X | X | X     | Yes     | NO  | -   | DA00001.23 m                                            |                                                                      | DA00001.2 ft               |                                                                      |
|               | X | X | *     | NO      | res | -   | DB00001.23 m                                            |                                                                      | DB00001.2 ft               |                                                                      |
|               | х | х | х     | Yes     | Yes | -   | DB00001.23 m                                            |                                                                      | DR00001.2 ft               |                                                                      |
|               | Х | Х | Х     | Х       | Х   | -   | DH01.23 m (Exar                                         | nple: Heave)                                                         | -                          |                                                                      |
|               | Х | Х | Х     | Х       | Х   | -   | DG01.23 m (Exar                                         | mple: Draft)                                                         | -                          |                                                                      |
|               | Х | Х | Х     | Х       | Х   | -   | CS1234 m/s (Exan                                        | nple: Sound velocity)                                                |                            |                                                                      |
|               |   |   |       | _       |     |     |                                                         |                                                                      |                            |                                                                      |
| NMEA          | Х | Х | Х     | Yes     | No  | No  | \$SDDBS,3.3,f,1.0,M,0.0                                 | 6,F*AB                                                               | \$SDDBS,3.3,f,1.0,M,0.6    | ,F*AB                                                                |
|               | Х | Х | Х     | No      | Yes | No  | \$SDDBS,3.3,f,1.0,M,0.                                  | 6,F*AB                                                               | \$SDDBS,3.3,f,1.0,M,0.6    | i,F*AB                                                               |
|               | Х | Х | Х     | No      | No  | Yes | \$SDDBS,3.3,f,1.0,M,0.0                                 | 6,F*AB                                                               | \$SDDBS,3.3,f,1.0,M,0.6    | ,F*AB                                                                |
|               |   |   |       | _       |     |     | _                                                       | _                                                                    |                            |                                                                      |
|               |   |   |       |         |     |     | Normal                                                  | Error                                                                | Normal                     | Error                                                                |
| ECHOTRAC SBT  | Х | Х | Х     | Yes     | No  | No  | _et12345                                                | _etE_0                                                               | _ET12345                   | _ETE_0                                                               |
|               | Х | Х | Х     | No      | Yes | No  | _et12345                                                | _etE_0                                                               | _ET12345                   | _ETE_0                                                               |
|               | Х | Х | Х     | No      | No  | Yes | _et12345                                                | _etE_0                                                               | _ET12345                   | _ETE_0                                                               |
|               |   |   |       |         |     |     |                                                         |                                                                      |                            |                                                                      |
|               |   |   |       |         |     |     | Normal                                                  | Error                                                                | Normal                     | Error                                                                |
| ECHOTRAC DBT  | Х | Х | Х     | Yes     | No  | No  | _et_H_11111                                             | _et <b>E</b> H_0                                                     | _ET_H_11111                | _ETEH_0                                                              |
|               | Х | Х | Х     | No      | Yes | No  | _et_L_22222                                             | _et <b>O</b> L_0                                                     | _ET_L_22222                | _ET <b>O</b> L_0                                                     |
|               | Х | Х | Х     | No      | No  | Yes | -                                                       | -                                                                    | -                          | -                                                                    |
|               |   |   |       |         |     |     |                                                         |                                                                      |                            |                                                                      |
|               | x | х | x     | Yes     | Yes | No  | et B 11111 22222                                        | _etEB_0_22222<br>etOB_11111_0                                        | ET B 11111 22222           | _EIEB_0_22222<br>ETOB 11111 0                                        |
|               |   |   |       |         |     |     |                                                         | _et <b>D</b> B_0_0                                                   |                            | _ET <b>D</b> B_0_0                                                   |
|               |   |   |       |         |     |     |                                                         |                                                                      |                            |                                                                      |
|               | х | х | х     | Yes     | No  | Yes | _et_B_11111 33333                                       | _et <b>E</b> B_0_33333<br>_et <b>O</b> B_11111_0                     | _ET_B_11111 33333          | _ET <b>E</b> I_0_33333<br>_ET <b>O</b> I_11111_0                     |
|               | х | х | х     | No      | Yes | Yes | _et_B_22222 33333                                       | _et <b>E</b> B_0_22222<br>_et <b>O</b> B_33333_0                     | _ET_B_22222 33333          | _ET <b>E</b> M_0_22222<br>_ET <b>O</b> M_33333_0                     |
|               | x | x | х     | Yes     | Yes | Yes | _et_C_11111 22222<br>33333                              | _etEC_0_22222_x<br>_etOC_11111_0_x<br>_etFC_11111_0_0<br>_etGC_0_0_0 | _ET_C_11111 22222<br>33333 | _ETEC_0_22222_x<br>_ETOC_11111_0_x<br>_ETFC_11111_0_0<br>_ETGC_0_0_0 |
|               |   |   |       |         |     |     |                                                         |                                                                      |                            |                                                                      |
| HEAVE OUT     |   |   |       |         |     |     | Append heave value to                                   | output string                                                        |                            |                                                                      |

## 6.2 Overview Serial Output string formats

#### Priority of channels:

Channel 1 has the highest priority, next Channel 2 and then Channel 3 has the lowest priority.

Therefore, if the depth for all three channels are being output, and all three have errors, then Channel 1 has the highest priority and its error letter will be shown in the output. Not either of the other two channels because they have a lower priority.

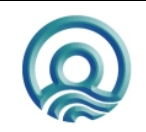

Channel and Error overview (for Echotrac DBT only):

| Channels in | Letter |     |   |
|-------------|--------|-----|---|
| CH1         | CH2    | CH3 |   |
| Yes         | -      | -   | Н |
| Yes         | Yes    | -   | В |
| -           | Yes    | -   | L |
|             |        |     |   |
| Yes         | -      | Yes | В |
| -           | Yes    | Yes | В |
|             |        |     |   |
| Yes         | Yes    | Yes | Ċ |

| Channel wi | Channel with depth Error |       |         |  |  |  |  |  |
|------------|--------------------------|-------|---------|--|--|--|--|--|
| CH1        | CH2                      | CH3   |         |  |  |  |  |  |
| ✓ (e)      | -                        | -     | E       |  |  |  |  |  |
| ✓ (e)      | ✓ (o)                    | -     | D (all) |  |  |  |  |  |
| -          | ✓ (e)                    | -     | E       |  |  |  |  |  |
|            |                          |       |         |  |  |  |  |  |
| ✓ (e)      | -                        | ✓ (o) | E       |  |  |  |  |  |
| -          | ✓ (e)                    | ✓ (o) | E       |  |  |  |  |  |
|            |                          |       |         |  |  |  |  |  |
| ✓ (e)      | ✓ (o)                    | ✓ (f) | G (all) |  |  |  |  |  |

If multiple channels are in use and not all the channels have an error, then priority of the channels determines which letter is displayed to indicate the Error. If all channels are used and all have an Error, a unique letter is used to identify that situation.

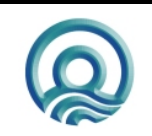

Odom Hydrographic Systems, Inc.

## 6.3 Serial output strings

#### 6.3.1 Echotrac SBT

The Echotrac CV I/O is compatible with the ECHOTRAC I/O, which is the standard serial output string first introduced in the Echotrac DF3200 MKI in 1985. Due to the wide acceptance of this string and the availability of the format in a number of data acquisition systems, the string has been maintained in order to assure continued compatibility.

#### OUTPUT format

| Char. # | Description                                 |
|---------|---------------------------------------------|
| 1       | Normally a Space, an "F" Indicates Fix Mark |
| 2       | "E" units are in tenths of feet             |
|         | "e" units are in centimeters                |
| 3       | "T" units are in tenths of feet             |
|         | "t" units are in centimeters                |
| 4       | Normally a Space, an "E" indicates Error    |
| 5       | Always a space                              |
| 6       | Depth Data (MSD)                            |
| 7       | Depth Data                                  |
| 8       | Depth Data                                  |
| 9       | Depth Data                                  |
| 10      | Depth Data (LSD)                            |
| 11      | Carriage Return                             |

Please note that characters 2 & 3 are in upper case whenever the **Units** are in tenths of feet, and are in lower case when the units are in centimeters.

Example: <sp>DDDDD<CR>

<u>SBT</u> is the default output. With the unit operating in single frequency (High or Low) or dual frequency (High and Low), the SBT string is output until another string is selected in the Communications menu. When **SBT** is selected, but the unit is operating in dual frequency, the High frequency depth is output.

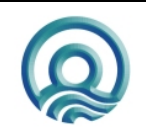

## 6.3.2 Echotrac DBT

#### Using a single frequency

The following description applies to the selection of *Dual Bottom Tracking* while only one frequency (either high or low) is active.

#### **OUTPUT** format

| Char. # | Description "DBT" One Frequency Active            |
|---------|---------------------------------------------------|
| 1       | Normally a Space, an "F" Indicates Fix Mark       |
| 2       | "E" units are in tenths of feet                   |
|         | "e" units are in centimeters                      |
| 3       | "T" units are in tenths of feet                   |
|         | "t" units are in centimeters                      |
| 4       | Normally a Space, an "E" indicates High Frequency |
|         | error and an "O" indicates Low Frequency error    |
|         | (missed return)                                   |
| 5       | Frequency Indicator "H" = High, "L" = Low         |
| 6       | Always a space                                    |
| 7       | Depth Data (MSD)                                  |
| 8       | Depth Data                                        |
| 9       | Depth Data                                        |
| 10      | Depth Data                                        |
| 11      | Depth Data (LSD)                                  |
| 12      | Carriage Return                                   |

Please note that characters 2 & 3 are in upper case whenever the **Units** are in tenths of feet, and are in lower case when the units are in centimeters.

Example: <sp>ETOL<sp>DDDDD<CR>

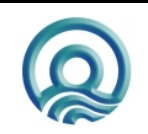

#### Using dual frequencies

The following description applies to the selection of *Dual Bottom Tracking* while both frequencies (high and low) are active.

#### **OUTPUT** format

| Char. # | Description "DBT" Dual Frequencies Active         |
|---------|---------------------------------------------------|
| 1       | Normally a Space, an "F" Indicates Fix Mark       |
| 2       | "E" units are in tenths of feet                   |
|         | "e" units are in centimeters                      |
| 3       | "T" units are in tenths of feet                   |
|         | "t" units are in centimeters                      |
| 4       | Normally a Space, an "E" indicates High Frequency |
|         | error and an "O" indicates Low Frequency error    |
|         | (missed return), "D" indicates High and Low error |
|         | (missed returns)                                  |
| 5       | "B" Frequency Indicator <u>B</u> oth High and Low |
| 6       | Always a space                                    |
| 7       | Depth Data High Frequency (MSD)                   |
| 8       | Depth Data High Frequency                         |
| 9       | Depth Data High Frequency                         |
| 10      | Depth Data High Frequency                         |
| 11      | Depth Data High Frequency (LSD)                   |
| 12      | Always a space                                    |
| 13      | Depth Data Low Frequency (MSD)                    |
| 14      | Depth Data Low Frequency                          |
| 15      | Depth Data Low Frequency                          |
| 16      | Depth Data Low Frequency                          |
| 17      | Depth Data Low Frequency (LSD)                    |
| 18      | Carriage Return                                   |

Please note that characters 2 & 3 are in upper case whenever the **Units** are in tenths of feet, and are in lower case when the units are in centimeters.

Example: FetDB<sp>DDDDD<sp>DDDDD<CR>

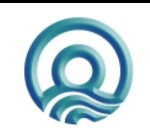

Page 28 of 28

#### 6.3.3 Heave

The following description applies to the selection of the *HEAVE* output string in the Communications Menu while only one frequency (either high or low) is active.

| "HEAVE" One Frequency Active |                 |                                                        |  |
|------------------------------|-----------------|--------------------------------------------------------|--|
| Character #                  | Character       | Description                                            |  |
| 1                            | <sp>/F</sp>     | Space/Fix Mark                                         |  |
| 2,3                          | et/ET           | Centimeter/Foot Units indicator                        |  |
| 4                            | <sp>, E, O</sp> | Normally Space, "E" indicates High Frequency error "O" |  |
|                              |                 | indicates Lo Frequency error (missed return)           |  |
| 5                            | H, L            | Frequency Indicator "H" = High, "L" = Low              |  |
| 6                            | <sp></sp>       | Always Space                                           |  |
| 7,8,9,10,11                  | DDDDD           | Depth Data                                             |  |
| 12                           | + or -          | Heave Direction                                        |  |
| 13, 14, 15, 16               | НННН            | Heave Data (x.xx) Always Centimeter Resolution         |  |
| 17                           | CR              | Carriage Return                                        |  |

#### Example: <sp>etEH<sp>DDDDD+HHHH<CR>

The following description applies to the selection of *HEAVE* while both frequencies (high and low) are active.

| "HEAVE" Two Frequencies Active |                    |                                                        |  |  |
|--------------------------------|--------------------|--------------------------------------------------------|--|--|
| Character #                    | Character          | Description                                            |  |  |
| 1                              | <sp>/F</sp>        | Space/Fix Mark                                         |  |  |
| 2,3                            | et/ET              | Centimeter/Foot Units indicator                        |  |  |
| 4                              | <sp>, E, O, D</sp> | Normally Space, "E" indicates High Frequency error "O" |  |  |
|                                |                    | indicates Lo Frequency error (missed return)           |  |  |
| 5                              | В                  | Frequency Indicator "B" = Both or dual Frequency       |  |  |
|                                |                    | Operation                                              |  |  |
| 6                              | <sp></sp>          | Always Space                                           |  |  |
| 7,8,9,10,11                    | DDDDD              | High Frequency Depth Data                              |  |  |
| 12                             | <sp></sp>          | Always Space                                           |  |  |
| 13, 14, 15, 16,                | DDDDD              | Low Frequency Depth Data                               |  |  |
| 17                             |                    |                                                        |  |  |
| 18                             | + or -             | Heave Direction                                        |  |  |
| 19, 20,21.22                   | НННН               | Heave Data (x.xx) Always Centimeter Resolution         |  |  |
| 23                             | CR                 | Carriage Return                                        |  |  |

Example: FET<sp>B<sp><sp>184<sp><sp>193+1234<CR> ; Fix Mark, Dual Freq., 18.4FT for High, 19.3 for Low, +12.34m heave

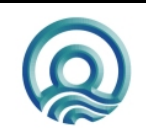

## 6.3.4 DESO25

The following description applies to the selection of *DESO25* while only one frequency (either high or low) is active.

| DESO25 One Frequency Active |              |                                               |  |
|-----------------------------|--------------|-----------------------------------------------|--|
| Character #                 | Character    | Description                                   |  |
| 1                           | D            | Always D                                      |  |
| 2                           | A,B          | "A" for High Frequency, "B" For Low Frequency |  |
| 3-10                        | DDDDDDD      | Depth Data                                    |  |
| 11                          | <sp>, f</sp> | Space or "f" indicating feet units            |  |
| 12                          | m, t         | "m" indicates meters, "t" indicates feet      |  |
| 13                          | CR           | Carriage Return                               |  |
| 14                          | LF           | Line Feed                                     |  |
|                             |              |                                               |  |

Example:

DB12345.69<SP>m<CR><LF> \*<CR><LF>

; Lo, 12345.69 meters ; Terminator symbol

#### 6.3.5 DESO DDV

The following description applies to the selection of *DESO DDV* while only one frequency (either high or low) is active. Once every 2 seconds, the following two strings will also be output immediately after the DESO 25 outputstring has been output. There are two options: DESO\_DDV\_C and DESO\_DDV\_NOC. The former enables chart control through Deso commands. The latter does not allow chart control through Deso commands.

| DESO DDV Heave |           |                      |  |
|----------------|-----------|----------------------|--|
| Character #    | Character | Description          |  |
| 1              | D         | Always D             |  |
| 2              | G         | Always H             |  |
| 3-5            | DD        | Heave Data           |  |
| 6              |           | Period               |  |
| 7-8            | DD        | Heave Data decimal   |  |
| 9              | <sp></sp> | Space                |  |
| 10             | m         | "m" indicates meters |  |
| 11             | CR        | Carriage Return      |  |
| 12             | LF        | Line Feed            |  |

| DESO DDV Draft |           |                      |  |
|----------------|-----------|----------------------|--|
| Character #    | Character | Description          |  |
| 1              | D         | Always D             |  |
| 2              | G         | Always G             |  |
| 3-5            | DD        | Draft Data           |  |
| 6              |           | Period               |  |
| 7-8            | DD        | Draft Data decimal   |  |
| 9              | <sp></sp> | Space                |  |
| 10             | m         | "m" indicates meters |  |
| 11             | <sp></sp> | Space                |  |
| 12             | CR        | Carriage Return      |  |
| 13             | LF        | Line Feed            |  |

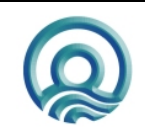

| DESO DDV Sound Velocity |           |                                   |  |
|-------------------------|-----------|-----------------------------------|--|
| Character #             | Character | Description                       |  |
| 1                       | С         | Always C                          |  |
| 2                       | S         | Always S                          |  |
| 3-6                     | DDDD      | Sound Velocity Data               |  |
| 9                       | <sp></sp> | Space                             |  |
| 10-12                   | m/s       | "m/s" indicates meters per second |  |
| 13                      | CR        | Carriage Return                   |  |
| 14                      | LF        | Line Feed                         |  |

Example: DA12345.69<SP>m<CR><LF> DG<SP>0.00<SP>m<SP><CR><LF> ; Draft 0.00 meters CS1500<SP>m/s<CR><LF> \*<CR><LF>

; Hi, 12345.69 meters

- ; Sound Velocity 1500 meters per second
- ; Terminator symbol

example: VS+01.23 m/s

Terminator command

example: EM0, EM1, EM2 or EM3

## 6.3.6 DESO COMMANDS

The following DESO commands are supported when a DESO outputstring is selected: example: TXthis is a test

- TXx...80 characters max...xCL
- VSsxx.xx\_m/sCL \_
- EMxCL -
- \*CL
- = single character
- Х = sign "-" or "+" s
- С = Carriage Return
- L = Line Feed
  - = space
- \_ = units stated as meters [m] \_m
- ft = units stated as feet [ft]

### 6.3.7 NMEA DBS

The following description applies to the selection of NMEA DBS when the high frequency is active.

#### **OUTPUT** format

| Char. # | Description                                             |
|---------|---------------------------------------------------------|
| 1 – 7   | \$SDDBS,                                                |
|         | Depth in feet. Single decimal floating point number.    |
|         | ,f,                                                     |
|         | Depth in meters. Single decimal floating point number.  |
|         | ,M,                                                     |
|         | Depth in fathoms. Single decimal floating point number. |
|         | ,F*                                                     |
|         | 8 bit hexadecimal value checksum calculated over the    |
|         | entire string excluding the leading '\$'                |
|         | Carriage return                                         |
|         | Line Feed                                               |

Example: \$SDDBS,29.1,f,8.9,M,4.8,F\*36<CR><LF>

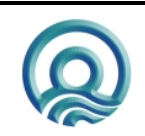

## 6.4 Serial Data input / Chart annotation

Information that in the past was handwritten on the chart record can be transmitted to the Echotrac via the RS232 return line (<u>A</u>SCII <u>Serial Input</u>). Up to 80 ASCII characters per line can be accommodated.

#### Event Line (Fix Mark)

A single line across the chart is produced by sending HEX 06 (ASCII "ACK" or "Control F"). An event line will be printed across the chart at the end of the current sounding cycle and will not delay or interfere with normal operation of the unit.

#### Event Annotation

When required, the event line can be annotated with up to 80 characters of information. This is achieved by following the HEX 06 with HEX 01 (ASCII "SOH" or "Control A"). Once the HEX 02 is transmitted, annotation characters can be sent sequentially or with breaks between characters. The ASCII string should be delimited by a HEX 04 (ASCII "EOT" or "Control D"). This will cause the annotation to be printed and will return the ECHOTRAC to normal operation.

\*\* Note: Event annotation must contain at least one character before the HEX 04 delimiter even if it is only a HEX 20 ("space"). Care should also be taken to avoid annotation overrun, which is caused by grouping annotated events so closely together that they obscure the record.

#### Header Information (multiple line annotation):

This type of information would normally be hand-written at the start or end of a survey line and would include information relating to date, time, work area, etc. Using the Heading Information input facility it is possible to have this information printed automatically on a blank section of chart. Each line is still limited to the maximum of 80 characters but there is no limit to the number of lines of annotation.

Header information is sent in the same way as Event Annotation (see above) except that a HEX 0D (ASCII "CR") delimits each line of information. The HEX 04 ("Control D") is transmitted only at the end of the complete header text. The following procedure steps through each phase of the Header Information input:

- 1 Transmit HEX 01 to request an annotation input.
- 2 Transmit a line of header information to a maximum of 80 characters.
- 3 Transmit HEX 0D ("CR") to print the line.
- 4 Transmit next line of Header Information.
- 5 Repeat step 3 and 4 as required until all Header Information is sent.
- 6 After the last "CR", send the HEX 04 delimiter to return ECHOTRAC to normal operation.

(In order to advance blank paper, send the HEX 0D ("CR") as many times as necessary.)

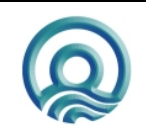

**6.5 Serial heave input** The only string the Echotrac CV will accept is the TSS1 string. Below is a description of the string.

| TSS1 String |             |                                      |  |
|-------------|-------------|--------------------------------------|--|
| Character # | Character   | Description                          |  |
| 1           | :           | Start Character                      |  |
| 2-3         | Х           | Horizontal acceleration data         |  |
| 4-7         | А           | Vertical acceleration data           |  |
| 8           | <sp></sp>   | Space                                |  |
| 9           | <sp>,-</sp> | Space if positive, minus if negative |  |
| 10-13       | Н           | Heave data                           |  |
| 14          | Q           | Status flag                          |  |
| 15          | <sp>,-</sp> | Space if positive, minus if negative |  |
| 16-19       | R           | Roll data                            |  |
| 20          | <sp></sp>   | Space                                |  |
| 21          | <sp>,-</sp> | Space if positive, minus if negative |  |
| 22-25       | Р           | Pitch data                           |  |
| 26          | CR          | Carriage Return                      |  |
| 27          | LF          | Line Feed                            |  |

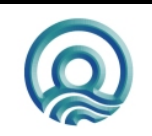

Page 33 of 33

Odom Hydrographic Systems, Inc.

## 6.6 External Serial Control of Echotrac Parameters

Many of the parameters sent via the LAN port may also be entered via the serial port from an external computer or terminal. The external control feature allows remote input of the operating parameters from data files or through the computer keyboard.

Some restrictions apply to external parameter inputs, which, because of their absolute nature, are only tested against minimum and maximum limits. Echotrac control program changes on the other hand are always processed in a controlled fashion in order to prevent possible system errors. Most often problems arise if the external parameter input is not in the <u>correct multiple</u> for the parameter addressed.

#### **Protocol overview**

13 ASCII bytes maximum are necessary to complete a parameter transfer as shown below: The sequence begins when the Echotrac receives a CONTROL P (ASCII DLE, HEX 10) followed immediately.

# <Parameter Number>'Space'<New Value>CR

13 Characters Maximum

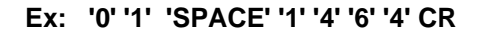

#### **Protocol format**

The Echotrac CV input communication protocol is defined by 13 bytes.

|      | Header           | Param    | neter #  | SPACE |   |   |   | New | Value |    |    |    | Delimiter      |
|------|------------------|----------|----------|-------|---|---|---|-----|-------|----|----|----|----------------|
| Byte | 1                | 2        | 3        | 4     | 5 | 6 | 7 | 8   | 9     | 10 | 11 | 12 | 13             |
| HEX  | 0x10 <dle></dle> | 0x000xFF | 0x000xFF | 0x20  | n | n | n | n   | n     | n  | n  | n  | 0x0D <cr></cr> |
| DEX  | 16               | 0255     | 0255     | 32    | n | n | n | n   | n     | n  | n  | n  | 13             |

Note:

HEX Hexadecimal

DEC Decimal

DLE Data Link Escape (also known as Control-P)

CR Carriage Return

SPACE This character will be represented by "\_" in the examples below.

N The letter "n" represents each single digit of the New Value. Minimum is 1 digit. Maximum is 8 digits.

Examples:

| Bar depth | <dle>08_12<cr></cr></dle>   | Identifier is 08, value is 12 feet     |
|-----------|-----------------------------|----------------------------------------|
| Index     | <dle>07_1500<cr></cr></dle> | Identifier is 07, value is 1500 meters |

The sequence begins when ECHOTRAC receives a CONTROL P (ASCII DLE, HEX 10) followed immediately by the parameter control string (The parameter number (2 characters) followed by a SPACE (HEX 20) then the parameter value itself (which can be up to 8 characters long) followed by a carriage return). The transfer is then complete and the ECHOTRAC returns to normal operation using the new value. In the above example the VELOCITY identified by the parameter number 08 was changed to a new value of 1464 m/s. The string delimiter (CR) will always terminate the input. Use Control T (HEX 14) to stop the chart and Control R (HEX 12) to restart the chart.

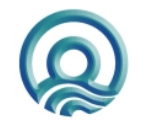

Page 34 of 34

Odom Hydrographic Systems, Inc.

The parameter IDs that you use to send settings are the same as when you request settings. For example, to set the chartspeed you would use a parameter ID '15'.

#### **Querying Parameter settings**

To query a setting use the following 6 character sequence: <CTRL+P><Request ID><space><Parameter ID>

The Request ID is a command that the Echotrac recognizes as the command for a parameter value request. The Echotrac CV will then reply with "#CV3,P,"<UNITS><PING NUMBER><PARAMETER ID><VALUE>. The Units is a single character F or M for Feet or Meters. The ping number is 8 characters, the Parameter ID is 2 characters and the value is 8 characters. Example: <CTRL+P>86 00 #CV3,P,F00000010000000168

**Note:** The Serial Parameter Request feature is supported in the following firmware versions only (See table below). Also, as of version 3.06 the ID used to request a parameter value changed from 86 to 187.

| Firmware    | Request ID |
|-------------|------------|
| 3.01 – 3.05 | 86         |
| 3.06 –      | 187        |
|             |            |
|             |            |

See chapter 7 Overview parameters and settings for a table listing all the parameters and their unique identifier.

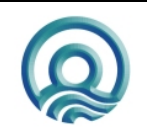

# 7 OVERVIEW PARAMETERS AND SETTINGS

An overview of parameters and settings can be found in reference [3]. Any setting that is changed in the control program is automatically sent to the Echotrac.

## 7.1 External Ethernet Control of Echotrac Parameters

The Echotrac ETHERNET port runs at 10 Mbps and outputs 16 or 8 bit samples of the acoustic data. The ETHERNET port also sends out all parameters . See reference [3] for more details.

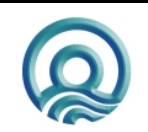

Odom Hydrographic Systems, Inc.

# 8 UPLOADING FIRMWARE

The Echotrac CV has a total of 5 processors, 3 of which can be uploaded with new firmware through the serial ports. The other 2 processors perform low-level tasks and require only infrequent upgrades. The firmware in one module uses a Motorola processor. The Communication CPU is upgradeable through Com 1 on the Echotrac CV. The Motorola processor is the main processors in the system. The firmware on the two DSP processors needs to be upgraded from the serial ports on each of the DSPs. The firmware on both DSPs should match each other but do not have to match the Motorola processor.

This section refers to the Echotrac Control Program, but the sounder can also be controlled by Odom eChart, the serial port or third party applications.

## 8.1 Upgrading Motorola Processor Firmware

The flash upgrading program will run on computers running Windows 95/98, Win NT, Windows 2000 and Windows XP. The other requirement is that the computer must have an on board serial port number 1 through 4. We have had success using PC Card serial ports but not USB adaptor serial ports.

Care must also be taken to ensure the Echotrac CV does not loose power or that the serial connection becomes disconnected when performing the software upgrade.

The Echotrac must be functioning correctly and all version numbers valid in order for the flash upgrade to work.

1-Install the Odom Flash Utility by Unzipping the OdomFlash.zip file in a directory. After the file is uncompressed, run the setup.exe file to install the program. Follow the instructions.

2-To upgrade the Motorola processors you need the new binary file. The file is named ECV1COM.bin and must be obtained from Odom Hydrographic Systems Inc.. We normally do not put these on our web site, but we can email them to you or they will be sent on a CD disk. Once these files have been obtained put them in a known folder in the computer with the Odom Flash Program.

3-Put the Echotrac CV in Standby mode using the Echotrac Control Program. Go to the Communication Menu in the Echotrac Control Program and set the baud rate of Com1 to 19200. As a precaution, disconnect any cables that are not required during the flash upgrade procedure such as: Network, GPS and Heave. This will ensure that the Echotrac is not interrupted by external devices during flashing.

4-Connect the serial port of the computer to Com1 on the back panel of the Echotrac.

5-Start the Odom Flash program. Under Select Model, make sure Echotrac CV100 is selected. Under the Bin Folder, click on the Browse button and select the folder that contains the ECV1COM.bin file. Click on the Upload button.

6-Monitor the Flash utility program for messages. Do not interrupt the process.

If the upgrading procedure fails and the Echotrac CV fails to display a version number for one of the modules after cycling the power then the flash chips in that module will need to be replaced with a working set of flash chips.

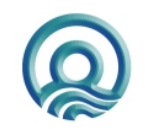

## 8.2 Upgrading DSP Firmware

Upgrading the firmware on the DSPs is a little more involved than upgrading the firmware on the main processor but should not need to be done too often. Upgrading of the firmware requires a special serial cable that can be ordered from Odom Hydrographic Systems, Inc. The firmware for the DSPs is not on our web site so it needs to be obtained by email or sent on a disk. There are two methods for upgrading the DSP: Serhost.exe and OdomFlash. We recommend using OdomFlash and the DSP2407(A).hex file which would be the easiest way to flash upgrade the DSP. The steps below explain using the serhost.exe or OdomFlash utility (2.1 or higher).

The flash upgrading software for the DSPs will run on a computer under Windows 95/98, Win NT and Windows 2000. We have had problems running the upgrade program with Windows XP. The computer must have a serial port numbered 1 or 2.

Upgrading the firmware in the DSPs requires removing the Echotrac's cover. To do this:

1-Ensure the Echotrac is turned OFF and remove the power cable.

2-Remove the cover from the Echotrac CV removing the 8 recessed screws on the left, right and top side of the cover.

3- The DSP boards are the long, narrow boards that are mounted on top of the transceiver boards. There one DSP board for each transceiver board in the Echotrac.

4-Connect the DSP flash cable to JP13 of the DSP.

5-Move shunt on JP10 from the left two pins to the right two pins.

6-Turn the power switch of the Echotrac CV from Off to On.

7-There are two versions of DSP chips and each on has its own program. Look at U3 on the DSP board, if it is a TMS320LF2407FGEA use the files in the MK3 2407 Serial Flash Programming directory. If it is a TMS320LF2407**A**FGEA chip then use the MK3 2407A Serial Flash Programming directory.

8-Run the <u>serhost1.exe</u> file if the DSP is connected to com1 of the computer or serhost2.exe file if the DSP is connected to com2 of the computer. When prompted with a file name type in MK3Digi.hex, the program should then upgrade the firmware on the DSP. If OdomFlash is used then upload the DSP2407(A).hex.

9-Switch the Echotrac CV to Off and move the shunt from JP10 to the two left most pins.

10- If the transceiver processor needs upgrading then the whole chip has to be replaced. These can be obtained from Odom Hydrographic Systems Inc. along with the tool to remove the chip. To remove the chip insert the tool into the corners of the U5 socket on the transceiver board and squeeze the tool together until the chip comes out. Replace it with the new version. Make sure the chip is align in the correct direction. The chip for both the transceiver boards is the same.

11-Turn the Echotrac CV from OFF to Standby and ensure all the version numbers are valid.

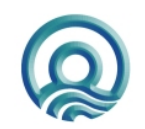

# 9 ECHOTRAC CV CABLE CONNECTIONS

## 9.1 Serial 1

Serial 1 is the main communication port to and from the Echotrac. Use this port to receive depth values, send annotation information, change parameters, and to upgrade the firmware.

| Connector PN: | Pin Number | Signal Description             |
|---------------|------------|--------------------------------|
| DB9 Male      | 2          | Transmitted data from Echotrac |
|               | 3          | Received data to Echotrac      |
|               | 5          | GND                            |

## 9.2 Serial 2

Serial 2 is used for connecting a remote display to the Echotrac. Serial 2 is the only port that can be configured as either RS232 or RS422.

| Connector PN: | Pin Number | Signal Description        |
|---------------|------------|---------------------------|
|               | 3          | Received data to Echotrac |
|               | 5          | GND                       |

## 9.3 Serial 3

Serial 3 is used for interfacing a positioning system to the Echotrac. The Echotrac will read NMEA GLL or GGA sentences though this port.

| Connector PN: | Pin Number | Signal Description                               |
|---------------|------------|--------------------------------------------------|
| DB9 Male      | 3          | Data from the positioning system to the Echotrac |
|               |            | MKIII                                            |
|               | 5          | GND                                              |

### 9.4 Heave

Serial 4 is used for interfacing a motion reference sensor to the Echotrac. The Echotrac will read the TSS1 string through this port.

| Connector PN: | Pin Number | Signal Description                              |
|---------------|------------|-------------------------------------------------|
| DB9 Male      | 3          | Data from the motion sensoro the Echotrac MKIII |
|               | 5          | GND                                             |

## 9.5 LAN

The LAN connection is the Ethernet port for the Echotrac.

| Connector PN: | Pin Number | Signal Description |
|---------------|------------|--------------------|
| 10BASE-T      | 1          | TX +               |
|               | 2          | ТХ -               |
|               | 3          | RX +               |
|               | 6          | RX -               |

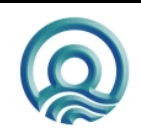

Page 39 of 39

Odom Hydrographic Systems, Inc.

## 9.6 Transducer

If using Odom Hydrographic Systems, Inc. normal dual frequency transducer or a signal frequency transducer connect the transducer here.

| Connector PN: | Pin Number | Signal Description |
|---------------|------------|--------------------|
| MS3116J14-5P  | А          | Shield             |
|               | В          | High Frequency     |
|               | С          | Low Frequency      |
|               | D          | Low Frequency      |
|               | E          | High Frequency     |

## 9.7 DC

The DC connector is used to supply DC input power. The range of the DC power is 11-30 VDC.

| Connector PN: | Pin Number | Signal Description |
|---------------|------------|--------------------|
| MS3116J12-3S  | А          | + 24 Volt DC       |
|               | С          | GND                |

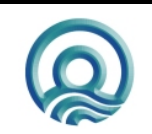

# Appendix A. CABLE CONNECTIONS:

### TRANSDUCER Cable Connector (Signal Connector)

|       |              | 50mm00t0r ( 0rg.      |
|-------|--------------|-----------------------|
| P/N:  | MS3114E14-5S |                       |
| Pin # |              | Description           |
| Α     |              | Shield                |
| В     |              | <b>High Frequency</b> |
| E     |              | High Frequency        |
| С     |              | Low Frequency         |

D ----- Low Frequency

## DB9 SERIAL Cable Connectors ( Control, Data out, GPS input, GPS output )

| Description                           |
|---------------------------------------|
| RS-232 Input                          |
| RS-232 Output                         |
| Shield (Signal ground, Common return) |
|                                       |

#### POWER Cable Conn. (DC only)

| P/N:  | MS3114E12-3 | 3P            |
|-------|-------------|---------------|
| Pin # |             | Description   |
| Α     |             | +12 or 24 VDC |
| В     |             | No Connection |
| С     |             | Return        |

Fuse: 5 amp (DC inputs only)

#### **Standard Transducer Wiring**

| Transducer<br>Model # | Description              | Pin Connections                                        |
|-----------------------|--------------------------|--------------------------------------------------------|
| SM200-10              | 200kHz 10 <sup>0</sup>   | A - Shield<br>B – Signal (Black)<br>E – Signal (White) |
| SM200-2.75            | 200kHz 2.75 <sup>0</sup> | A – Shield<br>B – Signal (Black)<br>E – Signal (White) |
| TM33-20               | 33kHz 20°                | A – Shield<br>C – Signal (Black)<br>D – Signal (White) |
| HM40-20               |                          | A – Shield<br>C – Signal (Black)<br>D – Signal (White) |

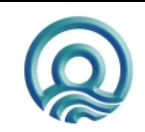

Odom Hydrographic Systems, Inc.

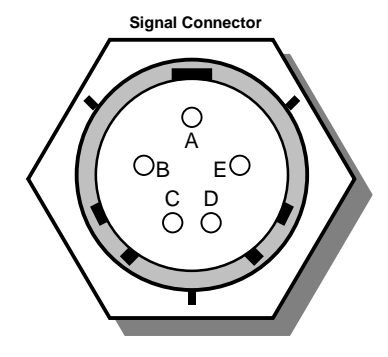

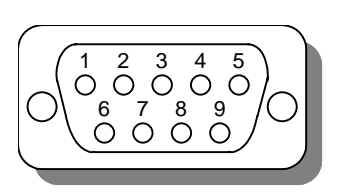

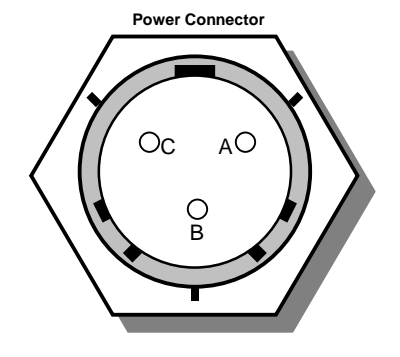

# Appendix B. Quick Start Operating Procedures

|                          | ECHOTRAC CV100                                                                                                    |
|--------------------------|----------------------------------------------------------------------------------------------------|
|                          | QUICK START OPERATING PROCEDURES                                                                                                    |
| he <b>Ecł</b><br>inge of | <b>totrac CV100</b> is designed to operate with minimal operator input, yet still provide complete flexibility for a wide conditions and applications.                                                                                                    |
| 1.                       | Ensure that all equipment is powered off before connecting any power or signal cables.                                                                                                    |
| 2.                       | Connect the Power, Transducer, Serial and GPS cables (if applicable) to the Echotrac CV100.                                                                                                    |
| 3.                       | Connect the other ends on the cables to the computer, Data Acquisition Software and GPS (if applicable).                                                                                                    |
| 4.                       | Switch the Echotrac CV100 and computer power from OFF to ON.<br>Confirm that the power LED and Ethernet Link LED on the unit come on. After a few seconds, the Ethernet<br>TX/RX LED should start blinking as well as one or both of the Transmit High / Low LEDs. If this does not happen<br>then the Echotrac CV100 is in Standby Mode. Use the Odom eChart Program to start the Echotrac CV100. |
| 5.                       | Check that Odom eChart Windows application software is installed on the computer (see the user manual for instructions)                                                                                                    |
| 6.                       | Check that the unit's parameters in the Odom eChart Windows application are correctly set.                                                                                                    |
| 7.                       | Select Open Communication from the Control menu in the Odom eChart Windows Application.                                                                                                    |
| 8.                       | Set Range to maximum anticipated water depth.<br>Depending on water depth and bottom type, set the Tx Power to mid-range (position 6) in Odom eChart.<br>Set the RxGAIN to about halfway of the maximum scale.<br>Adjust RxGAIN and TxPOWER to get a clear strong record with few alarms on the displayed depth.                                                                                   |
| 9.                       | To reset all parameters to the default values of the most recent startup, choose ETCV Default Settings in the<br>CONTROL MENU of Odom eChart Windows application.                                                                                                    |

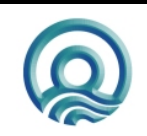

Page left blank intentionally

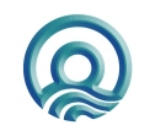

Page 43 of 43

Odom Hydrographic Systems, Inc.